## Errata

DW MX 2004: TFTS 0321219198

## Lesson 3

**Page 88** (This paragraph has been corrected in the 3rd printing.)

The following paragraph should replace the second paragraph of step two (above the NOTE at the bottom of the page):

"When you choose the Right option from the Align menu, Dreamweaver places an image-anchor symbol at the point where the image was inserted. This symbol indicates where the HTML tag for the image is in relation to the text. The anchor needs to be at the beginning of the paragraph for the text wrap to work properly. The symbol will not be visible in the browser. You may not see the symbol if the visual aid element isn't turned on. If you don't see the symbol, you can choose Dreamweaver>Preferences (Macintosh) or Edit>Preferences (Windows), select Invisible Elements in the category list, and check the Anchor points for aligned elements box. If you still do not see the symbol, you can select View>Visual Aids>Invisible Elements to turn all invisible elements on or off; a check mark next to the Invisible Elements option indicates that invisible elements are turned on, while no check mark indicates the option is turned off."

## Lesson 6

**Page 224** (This was corrected in the 3rd printing.) EXAMPLES OF HOW SPECIFICITY IS DETERMINED 3rd section, sentence reads:

"...all text formatted as a Heading 3 will be displayed..."

Sentence should read:

"...all text formatted as a Heading 5 will be displayed..."